## Manual how to deal with ID card at the start of a test in TestVision and Proctor Exam

(text + video)

You will take a test that is organized with Test Vision and Proctor Exam. During the start-up procedure of ProctorExam you will be asked to identify yourself. You have to do this by using a selfie in combination with a recording of an official identity document (ID).

An ID can be a passport, Dutch identity card, ID card or passport from a country in the European Union, a Dutch ID document for foreigners or a driving license.

At Fontys is not possible to take an online exam without a valid ID. You cannot use the Fontys pass, this is not a valid ID.

In the **free government app "Kopie ID"** (Copy ID) you can make a copy of your ID and you can easily choose what information you make visible and what you want to leave out. **Leave your name and photo, make all the rest invisible**. If you use your passport, don't forget to cross out the bottom lines, which contain your BSN. A copy from the back is not needed.

You can download the "Kopie ID" (Copy ID) in <u>Apple App Store</u> or <u>Google Play Store</u>. The app is a publication of the National Service for Identity Data, part of the Ministry of the Interior Affairs

More information about the Kopie ID app can be found here:

https://www.rijksoverheid.nl/onderwerpen/identiteitsfraude/vraag-en-antwoord/veilige-kopieidentiteitsbewijs

Watch the video for a step by step instructions.

You can use this copy, which only shows your name and photo, during the start-up procedure of Proctor Exam.